## **SCHAEFFLER**

We pioneer motion

# Changing APN setting on LTE-Stick

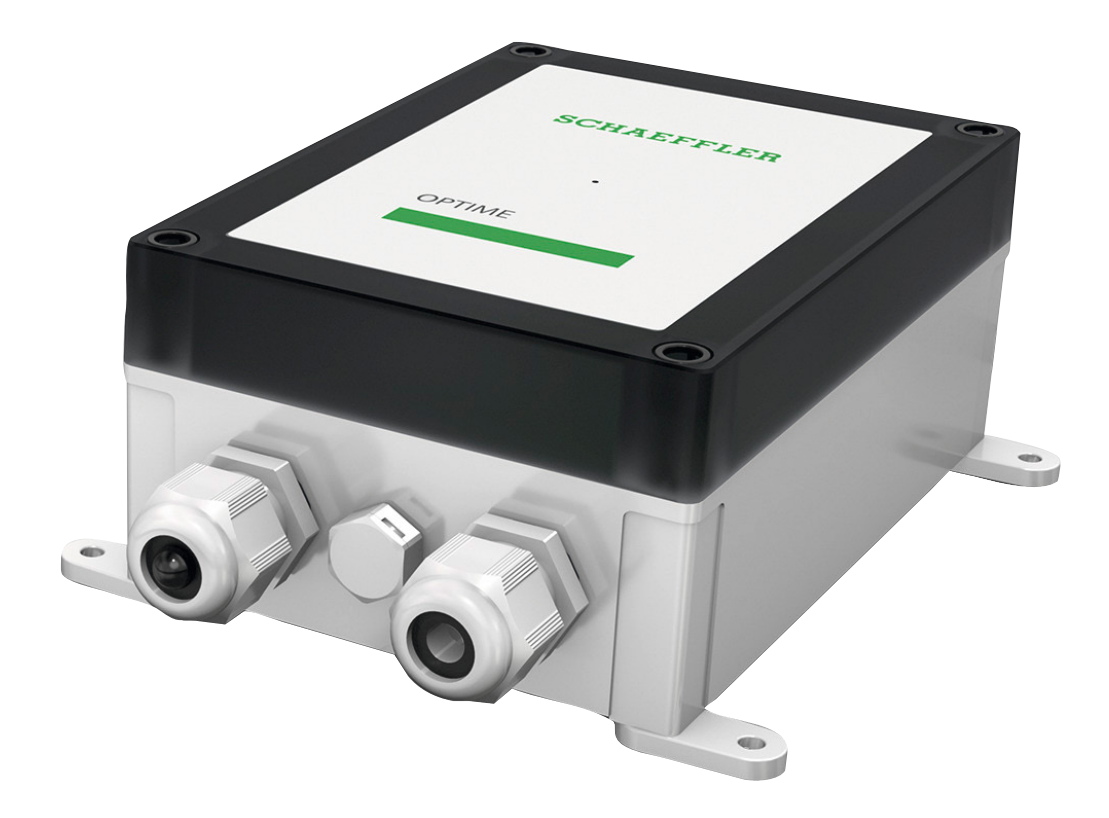

Although this document describes the way to change the APN on a Huawei E3372 LTE stick, the general steps described will also be the same for similar products from other brands.

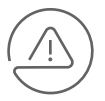

**Important note!** An IMEI-lock on the SIM card may inhibit changing the settings. A new SIM card will very likely be unlocked. For details please check with your provider.

- Disconnect gateway from power source
- Open gateway housing and disconnect LTE stick
- Remove new SIM card for Gateway
- Insert the new SIM card into LTE stick.
  - It is recommended to use a large SIM card holder to ensure a proper connection of SIM card to modem

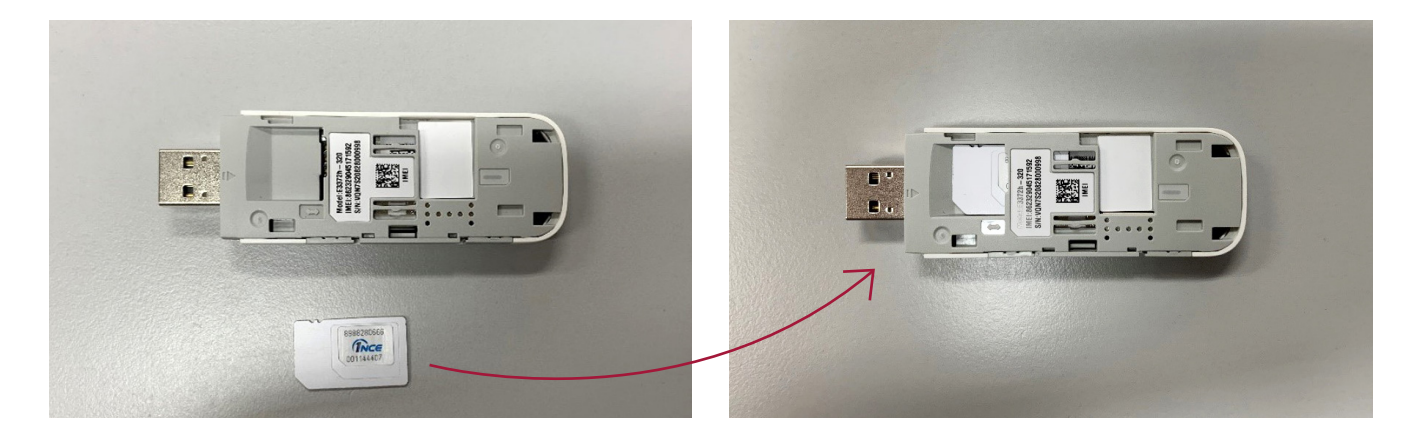

• Put LTE stick into PC.

• If Autorun is disabled on PC and you are entering a LTE stick into the PC for the first time, search for the removable drive in Windows Explorer and open it (takes a while before it appears)

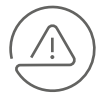

#### Important note!

This operation may require admin rights on the computer you are using.

| Dutei Start                           | nuels<br>Freigeben Ansich                  |                                                 |                       |                                                                                                    |                                        |                   |                                                      |                                                                       |     | - 0                   | × |
|---------------------------------------|--------------------------------------------|-------------------------------------------------|-----------------------|----------------------------------------------------------------------------------------------------|----------------------------------------|-------------------|------------------------------------------------------|-----------------------------------------------------------------------|-----|-----------------------|---|
| An Schnelzugriff Kag<br>anheften      | pieren Einfügen 🖌 Au<br>Zwischenablage     | sschneiden<br>Id kopieren<br>Innüpfung einfügen | pieren Lösch<br>ach:* | بتر المعالم المعالم المعالم المعالم المعالم المعالم المعالم المعالم المعالم المعالم المعالم المعالم المعالم ال<br>معالم المعالم المعالم المعالم المعالم المعالم المعالم المعالم المعالم المعالم المعالم المعالم المعالم المعالم ال | Neues Elemen<br>Neuer<br>Ordner<br>Neu | att - Eigenschaft | en 🔁 Offinen =<br>D Bearbeiten<br>Werlauf<br>Offinen | Altes auswählen<br>Nichts auswählen<br>Auswähl unikehren<br>Auswählen |     |                       |   |
| 6 +                                   | > P05078089 > (Z)                          | ) IU-H2R-I (\\schaeffler.com\\heraogen          | vath(DATA) >          | IPC > HWC > I                                                                                                    | Products > OPTIME >                    | Documentation >   | Manuals                                              |                                                                       | v ð | "Manuals" durchsuchen | p |
|                                       | ^                                          | Name                                            |                       | Änderungsdatum                                                                                                    | Typ                                    | Große             |                                                      |                                                                       |     |                       |   |
| 🗸 🛊 Schnellzugriff                    |                                            | D 199510 Carrier Contract Contract              | 14 3030 E             | 17 10 3010 00 36                                                                                                    | Manual Local As                        | 20.00             |                                                      |                                                                       |     |                       |   |
| Desktop                               |                                            | Cartinito Belaciata cult                        | M ever, 34            | 17.10.2019 00:20                                                                                                    | BOE WE HAR VE                          | 20 NB             |                                                      |                                                                       |     |                       |   |
| Seveniceds                            | 1                                          | Elburt chicament has self                       |                       | 23.03.2020 08-34                                                                                                    | PDF-WChange Vie.                       | 429 KB            |                                                      |                                                                       |     |                       |   |
| Dokumente                             |                                            | RETSOLUND. 28: 91494 1112                       | 120167- add           | 23.10.2019 07:37                                                                                                    | PDF-XChange Vie                        | 8.507 KB          |                                                      |                                                                       |     |                       |   |
| Sider                                 |                                            | PVE ER17505.edf                                 |                       | 18.10.2019 14.44                                                                                                    | PDF-XChange Vie                        | 529 KB            |                                                      |                                                                       |     |                       |   |
| HAVE                                  |                                            | EVE. ER17505_SD.pdf                             |                       | 18.10.2019 14:44                                                                                                    | PDF-XChange Vie                        | 29 KB             |                                                      |                                                                       |     |                       |   |
| -                                     |                                            | p00x_draft_front_sheet_outline                  | epdf                  | 23.03.2020 08:17                                                                                                    | PDF-XChange Vie                        | 46 KB             |                                                      |                                                                       |     |                       |   |
| P05078089                             |                                            | Theon-Gateway Introduction                      | 1.0.pdf               | 17.10.2019 08:26                                                                                                    | PDF-XChange Vie                        | 98 KB             |                                                      |                                                                       |     |                       |   |
| > 🧊 30-Objekte                        |                                            | Theon-Gateway-1111_DoC.pdf                      |                       | 17.10.2019 08-26                                                                                                    | PDF-XChange Vie                        | 131 KB            |                                                      |                                                                       |     |                       |   |
| > 📰 Bilder                            |                                            | Theon-Gateway-Quickstart-Gui                    | de-Safety             | 17.10.2019 08:25                                                                                                    | PDF-XChange Vie                        | 366 KB            |                                                      |                                                                       |     |                       |   |
| > Desktop                             |                                            |                                                 |                       |                                                                                                    |                                        |                   |                                                      |                                                                       |     |                       |   |
| > 🗟 Dokumente                         |                                            |                                                 |                       |                                                                                                    |                                        |                   |                                                      |                                                                       |     |                       |   |
| > L Downloads                         |                                            |                                                 |                       |                                                                                                    |                                        |                   |                                                      |                                                                       |     |                       |   |
| > h Musik                             |                                            |                                                 |                       |                                                                                                    |                                        |                   |                                                      |                                                                       |     |                       |   |
| and statement                         |                                            |                                                 |                       |                                                                                                    |                                        |                   |                                                      |                                                                       |     |                       |   |
| · · · · · · · · · · · · · · · · · · · |                                            |                                                 |                       |                                                                                                    |                                        |                   |                                                      |                                                                       |     |                       |   |
| > a windows (c.)                      | °                                          |                                                 |                       |                                                                                                    |                                        |                   |                                                      |                                                                       |     |                       |   |
| > U CD-Laufwen                        | K (Q) HLINK                                |                                                 |                       |                                                                                                    |                                        |                   |                                                      |                                                                       |     |                       |   |
| > 🛫 (K) APPS (\)                      | (#9003955)                                 |                                                 |                       |                                                                                                    |                                        |                   |                                                      |                                                                       |     |                       |   |
| > = (U) NEGERW                        | VTA (\\ws00305550)<br>T (\\schaeffler.com) |                                                 |                       |                                                                                                    |                                        |                   |                                                      |                                                                       |     |                       |   |
| CD-Laufwerk                           | (D) HiLink                                 |                                                 |                       |                                                                                                    |                                        |                   |                                                      |                                                                       |     |                       |   |
| 10 Elemente 1 Ele                     | ement ausgewählt (21,)                     | ( Kill) Status 😗 Online                         |                       |                                                                                                    |                                        |                   |                                                      |                                                                       |     |                       |   |

#### • Execute "autorun.exe"

| Conte Start Freinsban Ansid                                                                                                    | Verwalten                                                                                                    | CD-Laufwerk (D.) HiLink                                                                                                    |                                                                                                    |                                                                                                    |                |                                                                      |     | - 0                       | ×    |
|----------------------------------------------------------------------------------------------------|----------------------------------------------------------------------------------------------------|----------------------------------------------------------------------------------------------------|----------------------------------------------------------------------------------------------------|----------------------------------------------------------------------------------------------------|----------------|----------------------------------------------------------------------|-----|---------------------------|------|
| An Schneitzugertt Expireren Einfügen                                                                                                    | usschneiden<br>fad kopieren<br>erknüpfung einfügen                                                                                                    | Verschieben Kapieren<br>nach * Crganisieren                                                                                                    | Demension Neuer<br>Ordner<br>Neuer                                                                                                    | benent -<br>ber Zugnitt -<br>Eigenschaft                                                                                      | Ten 🖉 Ottnen - | Alles auswählen<br>Nichts auswählen<br>Auswahl umkehren<br>Auswählen |     |                           |      |
| ← → - ↑ 😝 > P05078089 > C                                                                                                    | D-Laufwerk (D:) HiLink                                                                                                    | x                                                                                                    |                                                                                                    |                                                                                                    |                |                                                                      | v ð | "CO-Laufwerk (D.) HiLink" | du p |
| <ul> <li>Schwelbugett</li> <li>Desktop</li> <li>Desktop</li> <li>Desktop</li> <li>Dokumente</li> <li>Båder</li> <li>MAC</li> <li>SD-Objekte</li> <li>SBåder</li> <li>Desktop</li> </ul>                                   | Name<br>G HEinkapp Jip<br>AcConfig.det<br>Makheleficeru<br>Makheleficeru<br>Matholinere<br>Urspisse<br>Matholinere<br>Urspisse<br>Matholiner<br>Matholiner<br>Ma | Andre<br>1405,<br>1511,<br>1511,<br>1511,<br>1511,<br>1511,<br>1501,<br>1501, | ungkalitium Typ<br>2020 11:56 ip Archive<br>2029 05:55 DAT-Datei<br>2029 05:55 DAT-Datei<br>2029 05:63 ip Archive<br>2029 05:63 ip Archive<br>2029 05:63 ip Archive<br>2029 05:63:51 Datei<br>2021 14:44 Setup-Inform<br>2021 05:50 SH-Datei<br>2021 00:50 SH-Datei | Grebe<br>392 K8<br>2 K8<br>32 K8<br>2 A20 K8<br>146 K8<br>233 K8<br>4 K8<br>4 K8<br>4 K8<br>4 K8<br>4 K8<br>4 K8<br>4 K8<br>4 |                |                                                                      |     |                           |      |
| Columente     Deveniesds     Deveniesds     Windows (C)     Windows (C)     @ (C)_Laufwerk (D) HiLink     @ (C)_Laufwerk (D) HiLink     @ (C)_Laufwerk (D) HiLink     @ (C)_Laufwerk (D) HiLink     @ Laufwerk (D) HiLink |                                                                                                    | 4                                                                                                    |                                                                                                    |                                                                                                    |                |                                                                      |     |                           |      |

- Webpage with IP address 192.168.8.1 opens automatically after a few moments. While the webpage design may change over time, the general structure of the steps taken to modify settings will remain very similar.
- Click Start

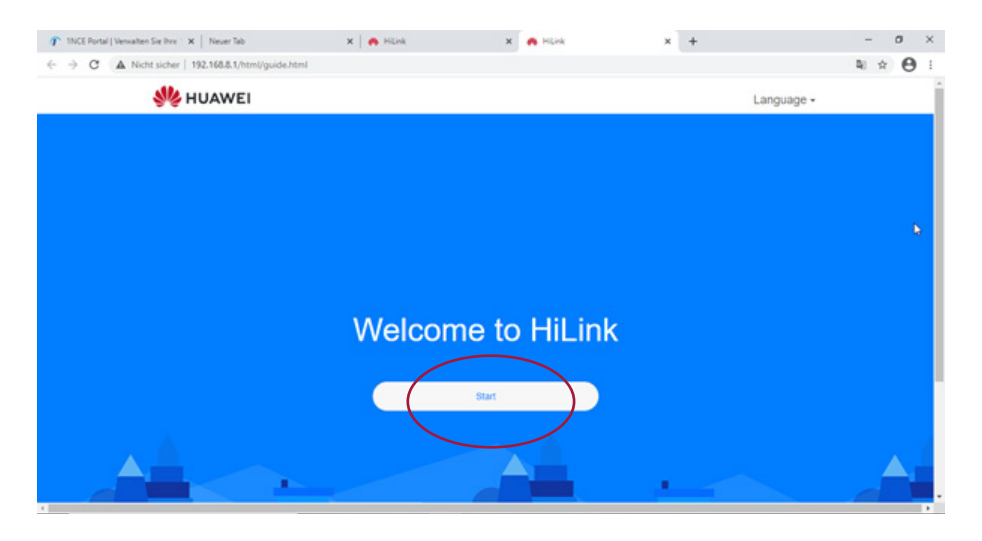

• Confirm Privacy Notice by clicking Next

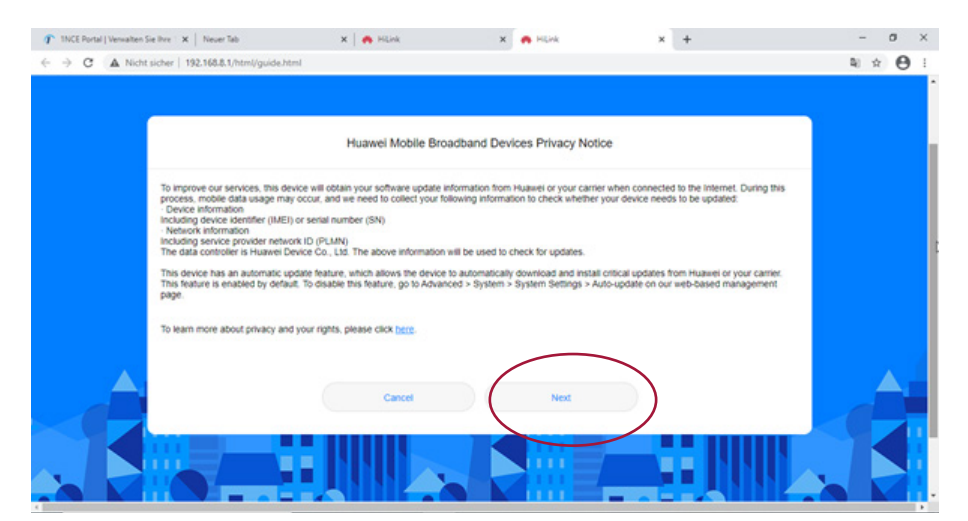

#### • Click "Update Manually"

| 1NCE Portal   Verwalten Sie Ihre 🗆 🗙 📔 Neuer Tab    | 🗙 🛛 🚜 Hillink                                              | 🗙 🕐 Hünk                                  | × +                                  | - 0 ×   |
|-----------------------------------------------------|------------------------------------------------------------|-------------------------------------------|--------------------------------------|---------|
| ← → C ▲ Nicht sicher   192.168.8.1/html/guide.htm   | d.                                                         |                                           |                                      | ≅ ☆ 😝 : |
|                                                     |                                                            |                                           |                                      |         |
|                                                     |                                                            |                                           |                                      |         |
|                                                     | 0                                                          | emight updates                            |                                      |         |
|                                                     | 0.                                                         | en grit op soles                          |                                      |         |
|                                                     |                                                            |                                           |                                      |         |
|                                                     |                                                            |                                           |                                      |         |
| When Overnight update<br>idle. Updating will use s  | es is enabled, the device will automa<br>ome data. Enable? | tically update to the latest version betw | veen 3:00-5:00 AM when the device is |         |
| Choosing to disable thir<br>1. Missing the newly ad | s feature may result in the following:<br>ided features.   |                                           |                                      |         |
| 2. Less optimal user ex<br>Vivu can access the Ove  | perience due to data not being upda                        | ted property.                             |                                      |         |
|                                                     | enight opcases searly again in Adr                         | need > operates.                          |                                      |         |
|                                                     |                                                            |                                           |                                      |         |
|                                                     |                                                            |                                           |                                      |         |
|                                                     |                                                            | and and controls                          |                                      |         |
|                                                     | (                                                          | Update Manually                           |                                      |         |
|                                                     |                                                            |                                           |                                      |         |
|                                                     | • • • • • • • • • • • • • • • • • • • •                    |                                           |                                      |         |
|                                                     |                                                            |                                           |                                      |         |
|                                                     |                                                            |                                           |                                      |         |

#### • Click on "Mobile Network"

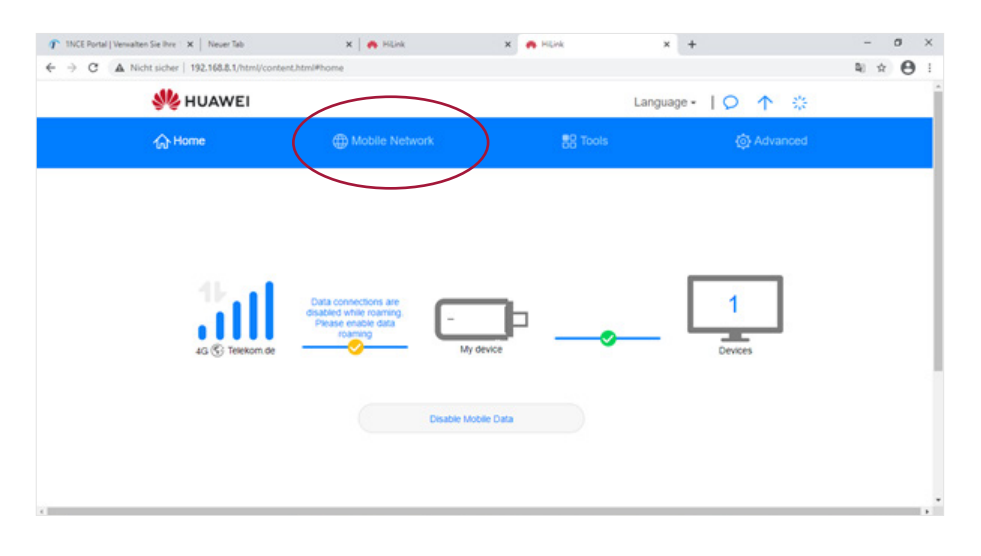

• Activate "mobile data" and "data roaming" if not activated

| 🗏 HUAWEI                                        |                                                                                                    | Lang                                                                                                    | guage - I O 🛧 🔅                                                                                                    |
|-------------------------------------------------|----------------------------------------------------------------------------------------------------|----------------------------------------------------------------------------------------------------|----------------------------------------------------------------------------------------------------|
| 🕁 Homo                                          | Mobile Network                                                                                                    | BS Tools                                                                                                    | Advanced                                                                                                    |
| Internet Connection<br>Mobile Network Searching | Internet Connection<br>The Access Point Name (APN) is<br>patienty Detwens your cartie's c<br>has these settings in the system<br>APN card connect to the internet<br>Mobile dats<br>Data roaming<br>Auto-select network | the name for the settings your device n<br>ebuar network and the public internet. Is<br>files, and can fill in the APN information<br>automatically, you can change the APN<br>the setting of the setting of the setting<br>of the setting of the setting of the setting<br>of the setting of the setting of the setting of the<br>forum of the changed. | eads to set up a connection to the<br>Most of the time, your device already<br>automatically when it connects. If the<br>i manually. |
|                                                 |                                                                                                    | Profiles                                                                                                    | +                                                                                                    |
|                                                 | Ince(default)<br>lot.fnce.net                                                                                                    |                                                                                                    |                                                                                                    |
|                                                 | em                                                                                                    |                                                                                                    |                                                                                                    |

• Click **"+"** sign to add a new profile

|                   | Mobile Network                                                                                                    | BS Tools                                                                                                    | Advanced                                                                                                    |
|-------------------|----------------------------------------------------------------------------------------------------|----------------------------------------------------------------------------------------------------|----------------------------------------------------------------------------------------------------|
| ternet Connection | Internet Connection<br>The Access Point Name<br>gateway between your o<br>has these settings in the<br>APN can't connect to the | n<br>(APN) is the name for the settings your device re-<br>ativity achildar network and the public interest. It<br>system files, and can fill in the APN internation a<br>internet automatically, you can change the APN | ads to set up a connection to the<br>foot of the time, your device already<br>automatically when it connects. If the<br>manually. |
|                   | Mobile data<br>Data roaming                                                                                                    |                                                                                                    |                                                                                                    |
|                   | Auto-select network                                                                                                    | This feature will be disabled when the profil<br>configuration is changed.                                                                                                    |                                                                                                    |
|                   |                                                                                                    | Profiles                                                                                                    | +                                                                                                    |
|                   | Ince(default)<br>lot Ince.net                                                                                                   |                                                                                                    | -                                                                                                    |
|                   | em                                                                                                    |                                                                                                    |                                                                                                    |

| Profile name           | Ince        |   |
|------------------------|-------------|---|
| Set as Default Profile |             |   |
| User name              |             |   |
| Password               |             |   |
| IP type                | IPv4 & IPv6 | Ŧ |
|                        |             |   |

### New provider

- Add new provider to profile name.
- Set as "Default Profile"; only the default profile will be used, even if several other profiles are listed.
- Leave username and password fields empty

• Scroll down and add the APN submitted for your provider, e.g. 1nce APN

| Set as Default Profile |              |   |
|------------------------|--------------|---|
| User name              |              |   |
| Password               |              |   |
| IP type                | IPv4 & IPv6  | Ŧ |
| APN                    | iot.1nce.net |   |

- Click Save
- Put USB Stick into Gateway USB port via the short USB cable
- Check if after reboot (connecting gateway to power):
  - 1) Huawei stick permanently shines (blue or cyan)
  - 2) LED on gateway turns green (meaning the connection is established)

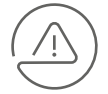

**Important note!** Sometimes it may be necessary to cycle the power again. Please do this if your LTE stick does not connect within five minutes.

#### Schaeffler Technologies AG & Co. KG

Industriestraße 1 – 3 91074 Herzogenaurach www.schaeffler.de industrial-services@schaeffler.com Tel. +49 2407 9149-66

In Deutschland: Telefon 0180 5003872 Aus anderen Ländern: Telefon +49 9132 82-0

Alle Angaben wurden sorgfältig erstellt und überprüft. Für eventuelle Fehler oder Unvollständigkeiten können wir jedoch keine Haftung übernehmen. Technische Änderungen behalten wir uns vor. © Schaeffler Technologies AG & Co. KG Ausgabe: 2021, September Nachdruck, auch auszugsweise, nur mit unserer Genehmigung.